# Axios Contabilità - Registro contratti

### Premessa Normativa

I contratti di supplenza devono essere pubblicati nella sezione "Amministrazione Trasparente"?

I contratti di supplenza rientrano nella previsione dell'art. 17 del D.Lgs. n. 33/2013 concernente gli "Obblighi di pubblicazione dei dati relativi al personale non a tempo indeterminato".

Tale disposizione prevede che le P.P.A.A. pubblichino annualmente i dati relativi al personale con rapporto di lavoro non a tempo indeterminato, con la indicazione delle diverse tipologie di rapporto, della distribuzione di questo personale tra le diverse qualifiche e aree professionali, ivi compreso il personale assegnato agli uffici di diretta collaborazione con gli organi di indirizzo politico. La pubblicazione comprende l'elenco dei titolari dei contratti a tempo determinato. Pertanto, i contratti di supplenza dovranno confluire nella sezione "**Amministrazione Trasparente**" con la *cadenza annuale* e le modalità previste dall'art. 17, ma dovranno altresì essere pubblicati *regolarmente* in **Albo pretorio**.

Fonte: Decreto Legislativo 33/2013, art.17

**Problema**: come si possono pubblicare i contratti in maniera veloce, evitando di pubblicare dati sensibili e mantenendo il diritto alla privacy dei contraenti?

### Generare il registro dei contratti

Per generare il Registro dei contratti (giornaliero, periodico, mensile o annuale) occorre operare dall'area Contabilità di Axios, richiamando la funzione **Periodiche – Contratti – Gestione Contratti**:

| 🝐 Area Nuovo Bi                                                                                                    | lancio | - Es. 2017 [6.1.6]                                                                                                    |                                |  |
|----------------------------------------------------------------------------------------------------|--------|----------------------------------------------------------------------------------------------------|--------------------------------|--|
| File Giornaliere   Image: State of the state of the s |        | Contratti                                                                                                    | •<br>•<br>• Gestione Contratti |  |
| ©<br>**<br>*#                                                                                                    | H      | Giornale di Cassa<br>Situazione Amministrativa<br>Stampa Modello H bis<br>Stampa Partitari<br>Stampe di Controllo<br>Stampe di Controllo (Plus) | Stampa Registro Contratti      |  |

Dalla schermata che si apre scegliere la voce **Importa**; scegliere poi se importare i contratti dall'Area Personale o dall'Area Magazzino.

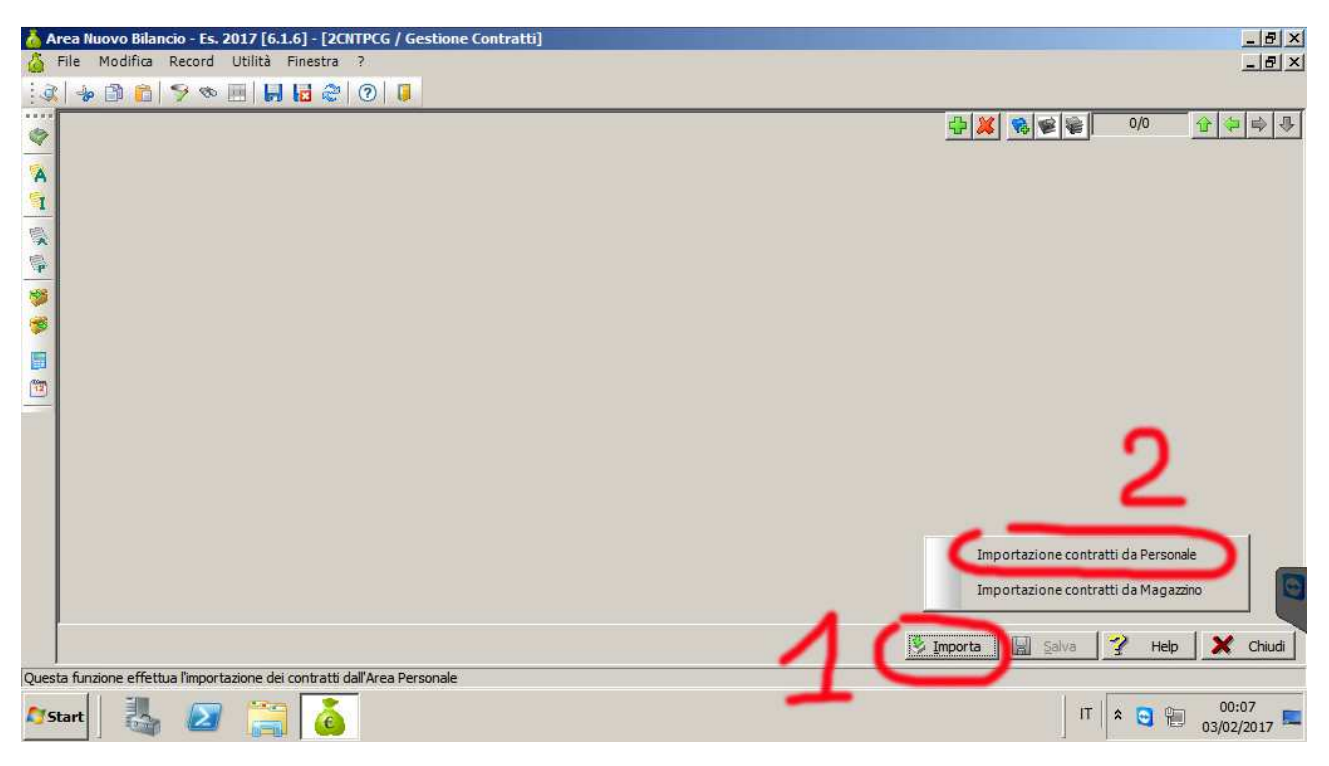

## Successivamente selezionare tutti i contratti che si intende importare:

| Selezionare uno o più contratti da importare nel registro |      |                              |            |             |            |                                       |  |  |
|-----------------------------------------------------------|------|------------------------------|------------|-------------|------------|---------------------------------------|--|--|
| -                                                         |      | Dipendente                   | Data Cont. | Data Inizio | Data Fine  | Retr. Lor                             |  |  |
| 7                                                         | 4059 | BIANCO PINA                  | 18/01/2016 | 01/09/2015  |            |                                       |  |  |
| 7                                                         | 5524 | AQUILINO MARIO               | 21/01/2016 | 01/09/2015  |            |                                       |  |  |
| 7                                                         | 5406 | IOSCA MARIA                  | 01/02/2016 | 01/09/2015  |            | 19.3                                  |  |  |
| 7                                                         | 5479 | STAGNITTA GERARDA            | 01/02/2016 | 01/09/2015  |            | 19.3                                  |  |  |
| 7                                                         | 5610 | PARDO GIULIANO               | 01/07/2016 | 01/09/2015  |            | i i i i i i i i i i i i i i i i i i i |  |  |
| 7                                                         | 5613 | GAGLIANO ROSARIA             | 01/09/2016 | 01/09/2016  | [ [ ]      | 19.3                                  |  |  |
| 7                                                         | 5612 | MERCALDI MAURIZIO            | 01/09/2016 | 01/09/2016  | 31/08/2017 | 14.9                                  |  |  |
| 7                                                         | 5614 | POTENZA FRANCESCA GIUSEPPINA | 01/09/2016 | 01/09/2016  |            | 19.3                                  |  |  |
| ēÍ                                                        |      |                              |            |             | 1          | ) e                                   |  |  |

e confermare con OK.

#### Stampa del Registro Contratti

Una volta importati i contratti, è possibile stampare il Registro dei Contratti, richiamando la funzione **Periodiche – Contratti – Stampa Registro Contratti**:

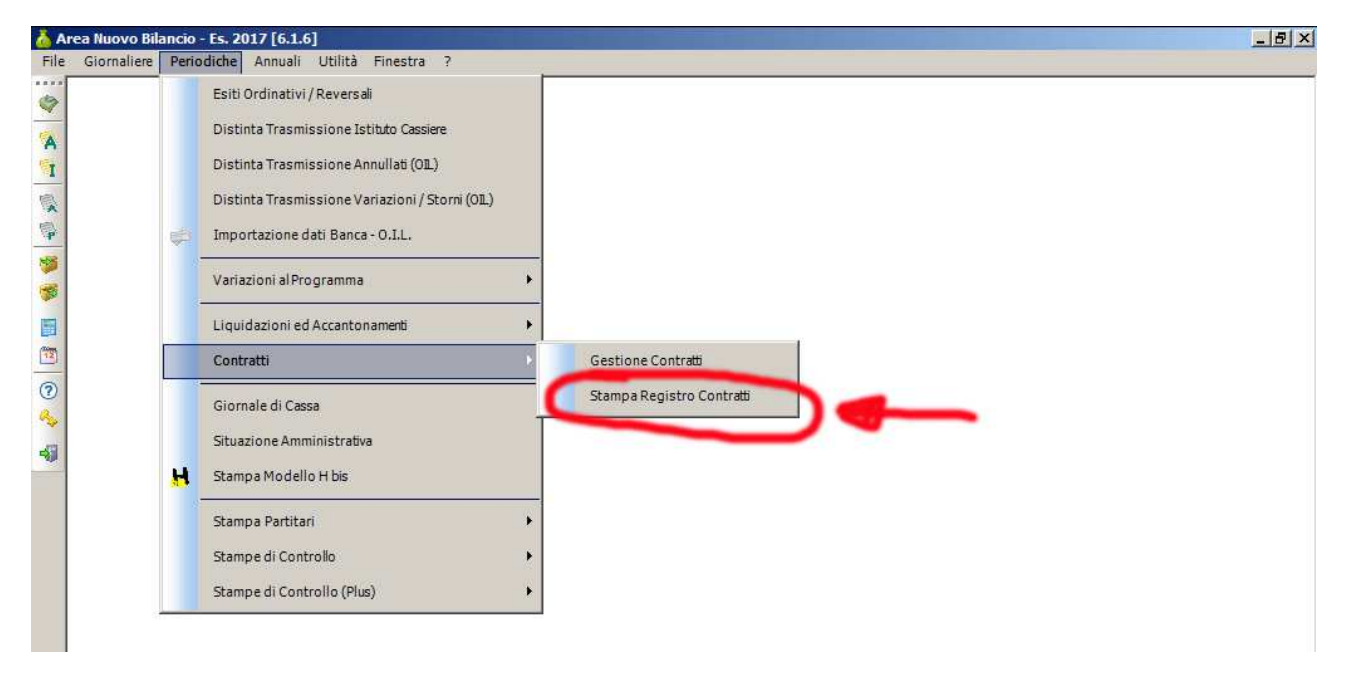

La maschera successiva chiede di selezionare il Registro che si intende stampare:

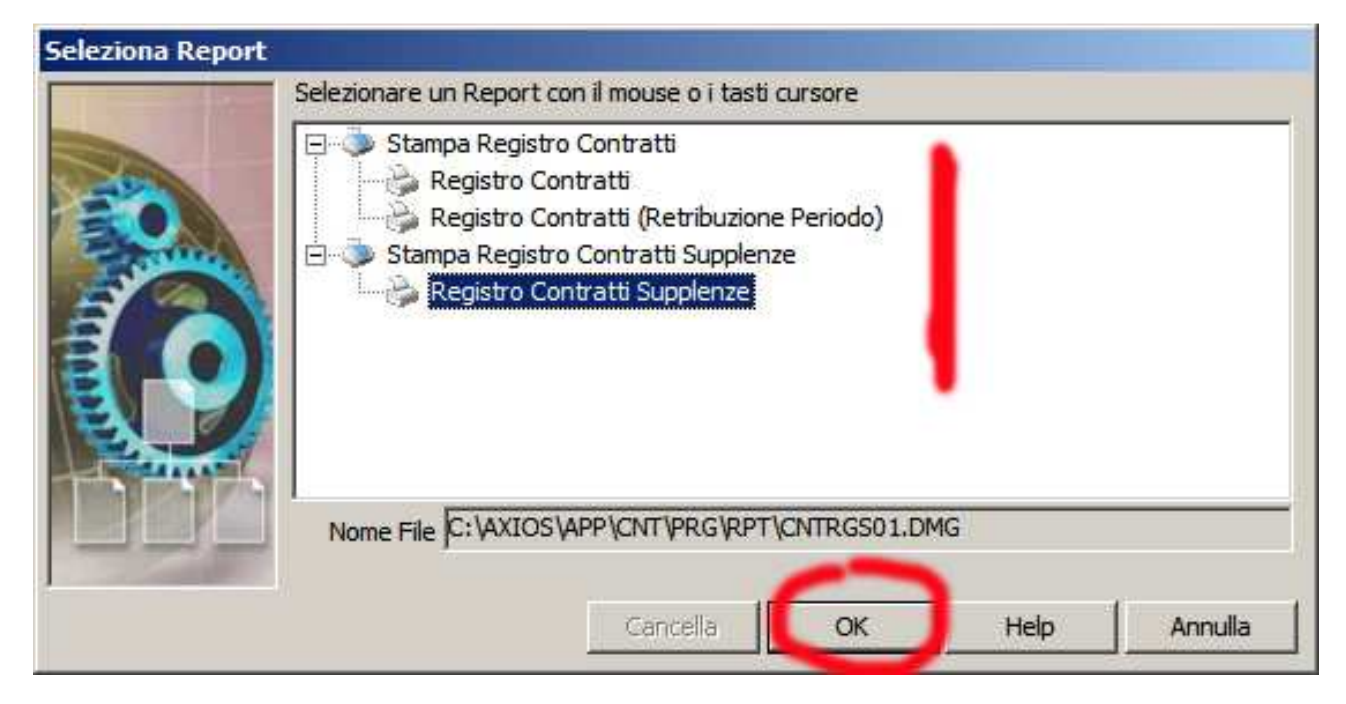

Confermare con OK.

Stampa registro contratti Stampa registro contratti Selezionare uno o più valori per effettuare la stampa Filtro per numero contratto Dal num. Al num. Filtro per data contratto 00/00/0000 00/00/0000 Dal AL Filtro per tipologia contratto Dal AI OK Help Annulla

A seconda delle necessità è possibile impostare a piacimento i filtri per la stampa del registro:

Il Registro generato **NON contiene dati sensibili** e quindi può essere pubblicato senza problemi sulle sezioni Albo OnLine e Amministrazione Trasparente del sito istituzionale.

#### Consigli finali

Easyteam.org SRL suggerisce di generare due tipi di registro dei contratti:

## ANNUALMENTE

Registro di tutti i contratti dell'anno solare, da pubblicare in **Amministrazione Trasparente**, sotto le sezioni:

Consulenti e collaboratori Personale

## QUANDO C'E' LA NECESSITA'

Registro dei contratti di uno specifico giorno, da pubblicare in **Albo OnLine**, sotto la voce relativa ai contratti.

Andrà pubblicato un Registro giornaliero per ogni giorno in cui sono stati stipulati uno o più contratti.